### Accesso Cittadino

Effettuare l'accesso al portale cliccando sul box dedicato.

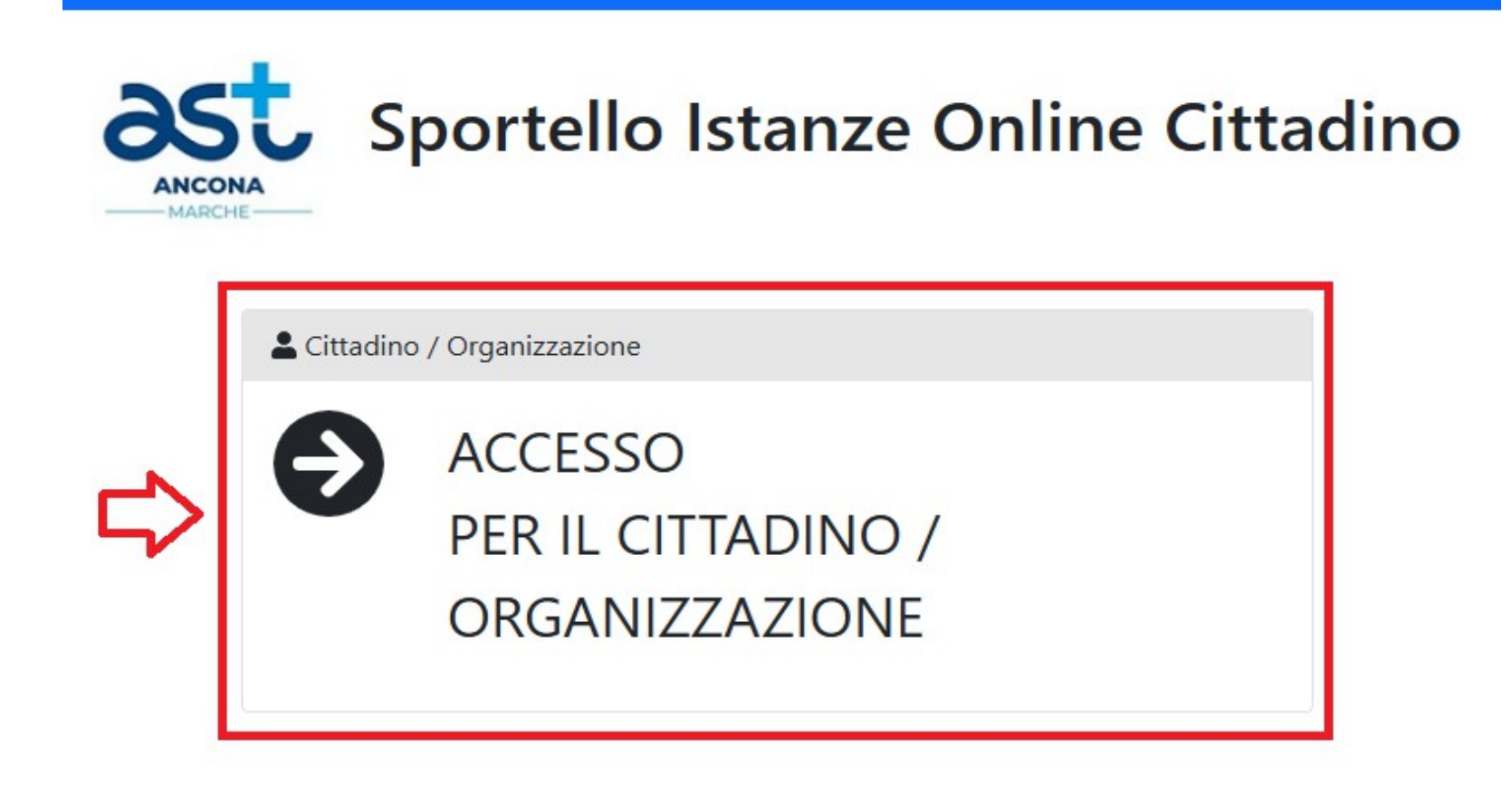

A questo punto, potrai effettuare l'accesso inserendo **e-mail** e **password**.

| Sportello Ist                               | anze Online Cittadino | D |
|---------------------------------------------|-----------------------|---|
| Accesso Cittadino                           |                       |   |
| G Credenziali                               | e spid                |   |
| 🛓 Email                                     |                       |   |
| Password                                    | •                     |   |
| Annulla Accedi                              | Password dimenticata? |   |
| Non possiedi un account? Registrati adesso! |                       |   |

Se non sei in possesso delle credenziali, dovrai cliccare su:

#### "Non possiedi un account? Registrati adesso!"

| Accesso Cittadino |                       |  |  |  |
|-------------------|-----------------------|--|--|--|
| 🔓 Credenziali     | e spid                |  |  |  |
| Email             |                       |  |  |  |
| Password          | 0                     |  |  |  |
| Annulla           | Password dimenticata? |  |  |  |

# **Registrazione Nuove Utenze**

#### Compila il form: Registrazione Utente

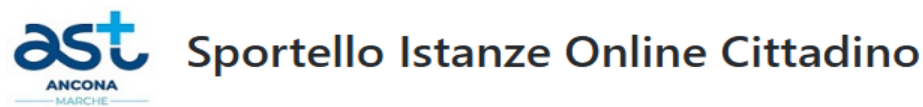

**Registrazione Utente** DATI ANAGRAFICI Sesso  $\sim$ Seleziona In caso di stato estero selezionare lo stato Da compilare in caso di Organizzazione RESIDENZA DOMICILIO Copia da residenza CONTATTI L'indirizzo email indicato sarà lo username per poter effettuare il login. L'indirizzo PEC non è accettato. Si richiede di inserire anche un recapito telefonico facilmente reperibile. L'indirizzo email inserito è necessario per poter ricevere il codice di validazione che dovrà essere inserito nella prossima schermata.

\_\_\_\_\_

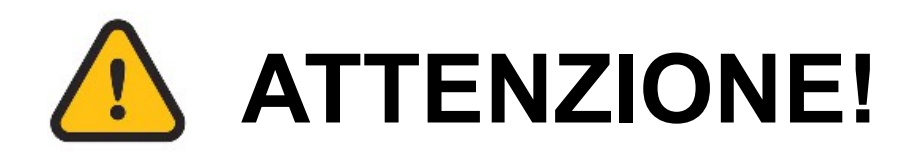

La città dovrà essere inserita tramite il menù a tendina che apparirà durante l'inserimento del paese.

L'**e-mail** indicata servirà per l'**accesso** all'applicativo e per la ricezione delle comunicazioni.

Al termine è necessario che premi il bottone "**Registrati**".

| L' <b>indirizzo email</b> indicato sarà lo username per poter effettuare il <b>login</b> . L'indirizzo <b>PEC</b> non è accettato.<br>Si richiede di inserire anche un <b>recapito telefonico</b> facilmente reperibile.<br>L'indirizzo email inserito è necessario per poter ricevere il <b>codice di validazione</b> che dovrà essere inserito nella prossima schermata. |                                                                                                    |  |  |
|----------------------------------------------------------------------------------------------------|----------------------------------------------------------------------------------------------------|--|--|
| Email                                                                                                    | Conferma Email                                                                                                    |  |  |
|                                                                                                    |                                                                                                    |  |  |
| Scecili UNA PASSWORD   Password   Conferma Password                                                                                                    | Criteri Password:<br>• deve essere composta da almeno 8 caratteri e non oltre 30<br>• deve contenere almeno un carattere minuscolo<br>• deve contenere almeno un carattere minuscolo<br>• deve contenere almeno un carattere numerico<br>• deve contenente almeno un carattere speciale. I caratteri consentiti sono: @#\$%!?<br>• non deve essere uguale all'indirizzo email |  |  |
| Annulla                                                                                                    | Registrati                                                                                                    |  |  |

# **Attivazione Account**

Riceverai un **codice** via e-mail monouso, che dovrai inserire nell'apposito spazio entro **60 minuti**, così da finalizzare la tua registrazione.

Premendo il tasto "**Procedi**" confermerai il codice inserito, e verrai riportato alla schermata mostrata all'inizio della presentazione.

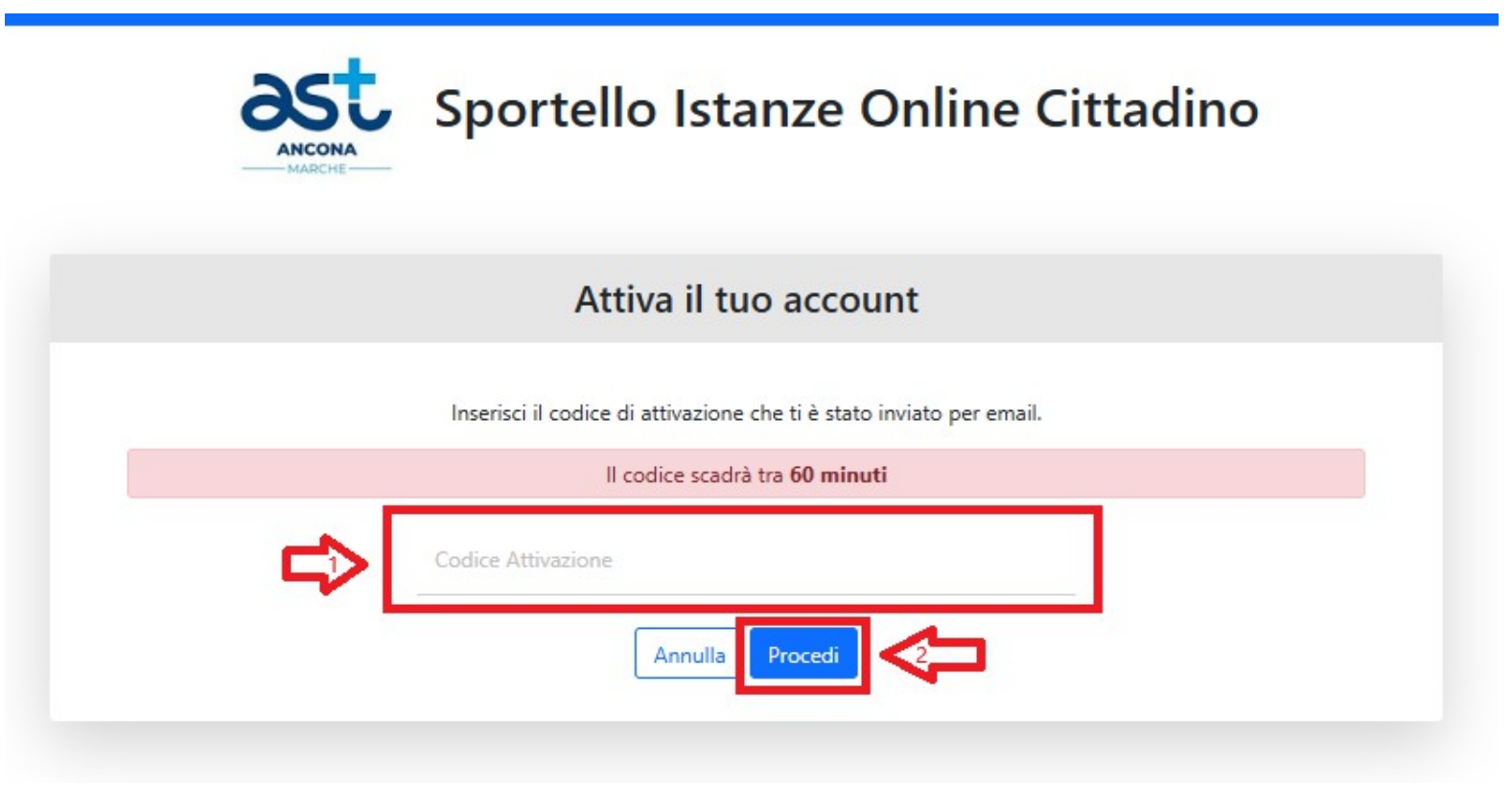

Terminata la registrazione, potrai accedere inserendo l'**e-mail** e la **password** che hai scelto in fase di registrazione.

|  | Sportello Istanze Online Cittadino |                       |  |
|--|------------------------------------|-----------------------|--|
|  | Accesso Cittadino                  |                       |  |
|  | G Credenziali                      | O SPID                |  |
|  | 🐣 Email                            |                       |  |
|  | Password                           | •                     |  |
|  | Annulla                            | Password dimenticata? |  |
|  | ount? Registrati adesso!           |                       |  |
|  |                                    |                       |  |